# **Configure Secure Web Appliance GUI Certificate**

### Contents

| Introduction                             |
|------------------------------------------|
| <u>Prerequisites</u>                     |
| Requirements                             |
| Components Used                          |
| Web User Interface Certificate           |
| Steps to ModifyWeb Interface Certificate |
| Test theCertificate From Command Line    |
| Common Errors                            |
| Error Invalid PKCS#12 Format             |
| Days Must Be an Integer                  |
| Certificate Validation Error             |
| Invalid Password                         |
| The Certificate is Not Yet Valid         |
| Restart GUI service from CLI             |
| Related Information                      |

# Introduction

This document describes the steps to configure certificates for the Secure Web Appliance (SWA) Management Web Interface.

# Prerequisites

### Requirements

Cisco recommends that you have knowledge of these topics:

• SWA administration.

Cisco recommends that you have:

- Physical or Virtual SWA installed.
- Administrative Access to the SWA Graphical User Interface (GUI).
- Administrative Access to the SWA Command Line Interface (CLI).

### **Components Used**

This document is not restricted to specific software and hardware versions.

The information in this document was created from the devices in a specific lab environment. All of the devices used in this document started with a cleared (default) configuration. If your network is live, ensure that you understand the potential impact of any command.

# Web User Interface Certificate

First we need to choose the type of certificates which we want to use in SWA Management Web User Interface (Web UI).

By default, SWA uses the "Cisco Appliance Demo Certificate:"

- CN = Cisco Appliance Demo Certificate
- O = Cisco Systems, Inc
- L = San Jose
- S = California
- C = US

You can create a Self Signed Certificate in SWA or import you own certificated that has been generated by your Internal Certificate Authority (CA) server.

The SWA does not support including Subject Alternative Names (SAN) when generating a Certificate Signing Request (CSR). Additionally, the SWA self-signed certificates do not support SAN attributes either. To utilize certificates with SAN attributes, you must create and sign the certificate yourself, ensuring that it includes the necessary SAN details. Once you have generated this certificate, you can upload it to the SWA to be used. This approach allows you to specify multiple hostnames, IP addresses, or other identifiers, providing greater flexibility and security for your network environment.

**Note**: The certificates must include the private key and it must be in PKCS#12 format.

# **Steps to Modify Web Interface Certificate**

Step 1. Log in to GUI and select Network from the top menu.

Step 2. Choose Certificate Management.

Step 3. From Appliance Certificates Select Add Certificate.

Step 4. Select Certificate Type (Self Signed Certificate or Import Certificate).

| Add Certificate  |                                                      |         |
|------------------|------------------------------------------------------|---------|
| Add Certificate  |                                                      |         |
| Add Certificate: | ✓ Select an option                                   |         |
| Cancel           | Create Self-Signed Certificate<br>Import Certificate | Next >> |

Image - Choose Certificate Type

Step 5. If you select the Self-Signed Certificate, use these steps. Otherwise, skip to Step 6.

Step 5.1. Complete the fields.

| Add Certificate             |                                  |
|-----------------------------|----------------------------------|
| Add Certificate:            | Create Self-Signed Certificate V |
| Common Name:                | SelfSignCertificate              |
| Organization:               | CiscoLAB                         |
| Organizational Unit:        | SWA                              |
| City (Locality):            | City                             |
| State (Province):           | State                            |
| Country:                    | US                               |
| Duration before expiration: | 730 days                         |
| Private Key Size:           | 2048                             |

Cancel

Next >>

Image - Self Sign Certificate Details

**Note**: The Private key size must be in the range of **2048** to **8192**.

### Step 5.2. Click Next.

#### View Certificate SelfSignCertificate

| Add Certificate                         |                                                                                                    |
|-----------------------------------------|----------------------------------------------------------------------------------------------------|
| Certificate Name:                       | SelfSignCertificate                                                                                                    |
| Common Name:                            | SelfSignCertificate                                                                                                    |
| Organization:                           | CiscoLAB                                                                                                    |
| Organization Unit:                      | SWA                                                                                                    |
| City (Locality):                        | City                                                                                                    |
| State (Province):                       | State                                                                                                    |
| Country:                                | US                                                                                                    |
| Signature Issued By:                    | Common Name (CN): SelfSignCertificate Organization (0): Ciscol.4 Organization (0): Ciscol.4 Issued On: Oct 14 11:48:59 2026 GMT Expires On: Oct 14 11:48:59 2026 GMT If you would like a globally recognized signed certificate: 1. Download Certificate Signing Request, 2. Submit this to a certificate authority, 3. Once you receive the signed certificate, upload it below. Download Certificate: |
| ✓ Intermediate Certificates (optional): | Choose File No file chosen<br>Uploading a new certificate will overwrite the existing certificate.<br>Upload an Intermediate Certificate: Choose File No file chosen                                                                                                    |
| Cancel                                  | Submit                                                                                                    |

Image - Download CSR

**Step 5.3.** (Optional ) You can download the CSR and sign it with your organization CA Server, then **Upload** the Signed certificate and **Submit**.

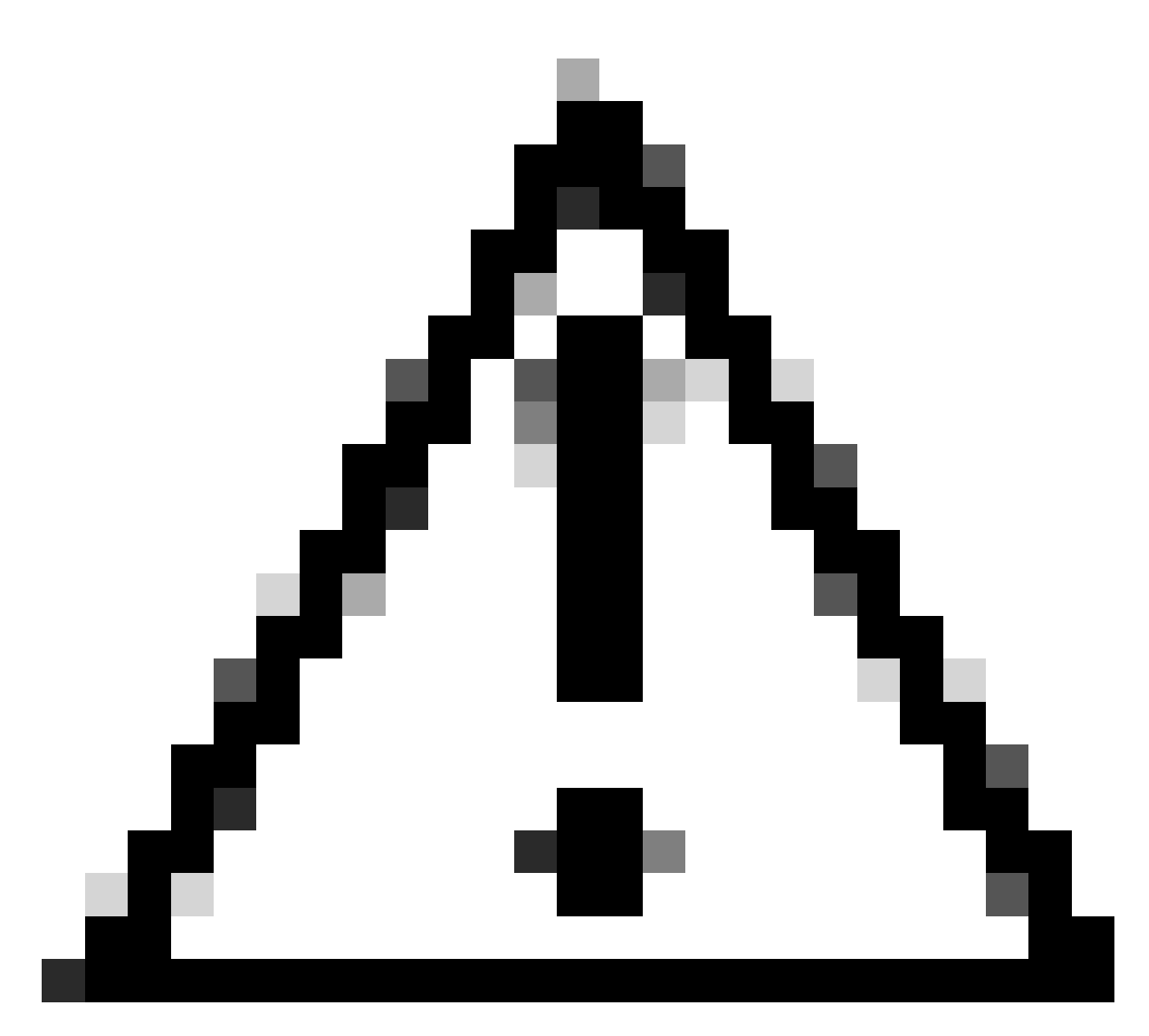

**Caution**: If you would liekt to sign the CSR, with your CA server, make sure to **Submit** and **Commit** the page before signing or uploading the signed certificate. The profile you created during the CSR generation process includes your private key.

Step 5.4.Submit if the current Self-Signed Certificate is appropriate.

Step 5.5. Skip to Step 7.

Step 6. If you choose Import Certificate.

Step 6.1. Import Certificate File (PKCS#12 format is required).

Step 6.2. Enter the Password for the Certificate file.

| Add Certificate               |                                                           |
|-------------------------------|-----------------------------------------------------------|
| Add Certificate:              | Import Certificate V                                      |
| Import Certificate:           | Choose File No file chosen<br>PKCS#12 format is required. |
| Enter Password:<br>(required) |                                                           |

Next >>

Image - Import Certificate

Cancel

Step 6.3. Click Next.

Step 6.4. Submit changes.

Step 7. Commit Changes.

Step 8. Log in to the CLI.

Step 9. Type certconfig and press Enter.

Step 10. Type SETUP.

Step 11. Type Y, then press Enter.

**Note**: When the certificate is changed, administrative users who are currently logged in to the web user interface can experience a connection error and could lose un-submitted changes. This occurs only if the certificate is not already marked as trusted by the browser.

#### Step 12. Choose 2 to select from available list of certificates.

Step 13. Select the Number of desired Certificate to use for GUI.

Step 14. If you have intermediate certificate, and want to add them Type Y else type N.

Note: if you need to add the intermediate certificate, you have to paste the intermediate cert in **PEM** format and end with '.' (Only dot).

#### SWA\_CLI> certconfig

Choose the operation you want to perform:

- SETUP Configure security certificate and key.
- OCSPVALIDATION Enable OCSP validation of certificates during upload
- RESTRICTCERTSIGNATURE Enable restricted signature validation of certificates during upload
- OCSPVALIDATION\_FOR\_SERVER\_CERT Enable OCSP validation for server certificates
- FQDNVALIDATION FQDN validation for certificate

[]> SETUP

Currently using the demo certificate/key for  $\ensuremath{\mathsf{HTTPS}}$  management access.

When the certificate is changed, administrative users who are currently logged in to the web user inter occurs only if the certificate is not already marked as trusted by the browser.

```
Do you want to continue? [Y]> Y

Management (HTTPS):

Choose the operation you want to perform:

1. PASTE - Copy paste cert and key manually

2. SELECT - select from available list of certificates

[1]> 2

Select the certificate you want to upload

1. SelfSignCertificate

2. SWA_GUI.cisco.com

[1]> 1

Do you want add an intermediate certificate? [N]> N

Successfully updated the certificate/key for HTTPS management access.
```

Step 15. Type commit to save the changes.

### **Test the Certificate From Command Line**

You can check the certificate using the **openssl** command:

openssl s\_client -connect <HOSTNAME/FQDN>:<Management\_TCP\_Port>

In this example, the hostname is **SWA.cisco.com** and the management interface is set as default (TCP port 8443).

On the second line in the output, you can see the certificate details:

```
openss1 s_client -connect SWA.cisco.com:8443
CONNECTED(00000003)
depth=0 C = US, CN = SelfSignCertificate, L = City, 0 = CiscoLAB, ST = State, 0U = SWA
```

### **Common Errors**

Here are some common errors you can face while trying to create or modify your GUI certificate.

### **Error Invalid PKCS#12 Format**

| Error – Invalid PKCS#12 format |                                                                               |  |
|--------------------------------|-------------------------------------------------------------------------------|--|
| Add Certificate                |                                                                               |  |
| Add Certificate:               | Import Certificate V                                                          |  |
| Import Certificate:            | Choose File No file chosen PKCS#12 format is required. Invalid PKCS#12 format |  |
| Enter Password:<br>(required)  |                                                                               |  |

Cancel

Next >>

Image - Invalid PKCS#12 format

There could be two causes of this error:

1. The Certificate file is damaged and is not valid.

Try to open the certificate, if you get an error while opening, you can re-generate or download the certificate again.

2. The CSR that was previously generated is no longer valid.

When you generate a CSR, you must make sure to **Submit** and **Commit** your changes. The reason is that your CSR was not saved when you logged out or changed pages. The profile that you created when you generated the CSR contains the private key required for successfully uploading your certificate. Once this profile is gone, the private key is gone. Therefore, another CSR must be generated and then once again taken to your CA.

### Days Must Be an Integer

#### Add Certificate

| Error – Days must be an integer from 1 to 1825. |                                                                                                |  |
|-------------------------------------------------|------------------------------------------------------------------------------------------------|--|
| Add Certificate                                 |                                                                                                |  |
| Add Certificate:                                | Import Certificate V                                                                           |  |
| Import Certificate:                             | Choose File No file chosen PKCS#12 format is required. Days must be an integer from 1 to 1825. |  |
| Enter Password:<br>(required)                   |                                                                                                |  |

Cancel

Next >>

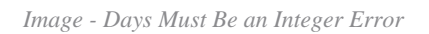

This error is due to the uploaded certificate being expired or having 0-day validity.

To solve the issue, please check the certificate expiration date and make sure your SWA date and time is correct.

### **Certificate Validation Error**

This error means the Root CA or the Intermediate CA are not added in the Trusted Root Certificate list in SWA. To solve the issue, if you are using both Root CA and Intermediate CA:

- 1. Upload the Root CA to SWA, then Commit.
- 2. Upload the Intermediate CA, then **Commit** the changes again.
- 3. Upload your GUI certificate.

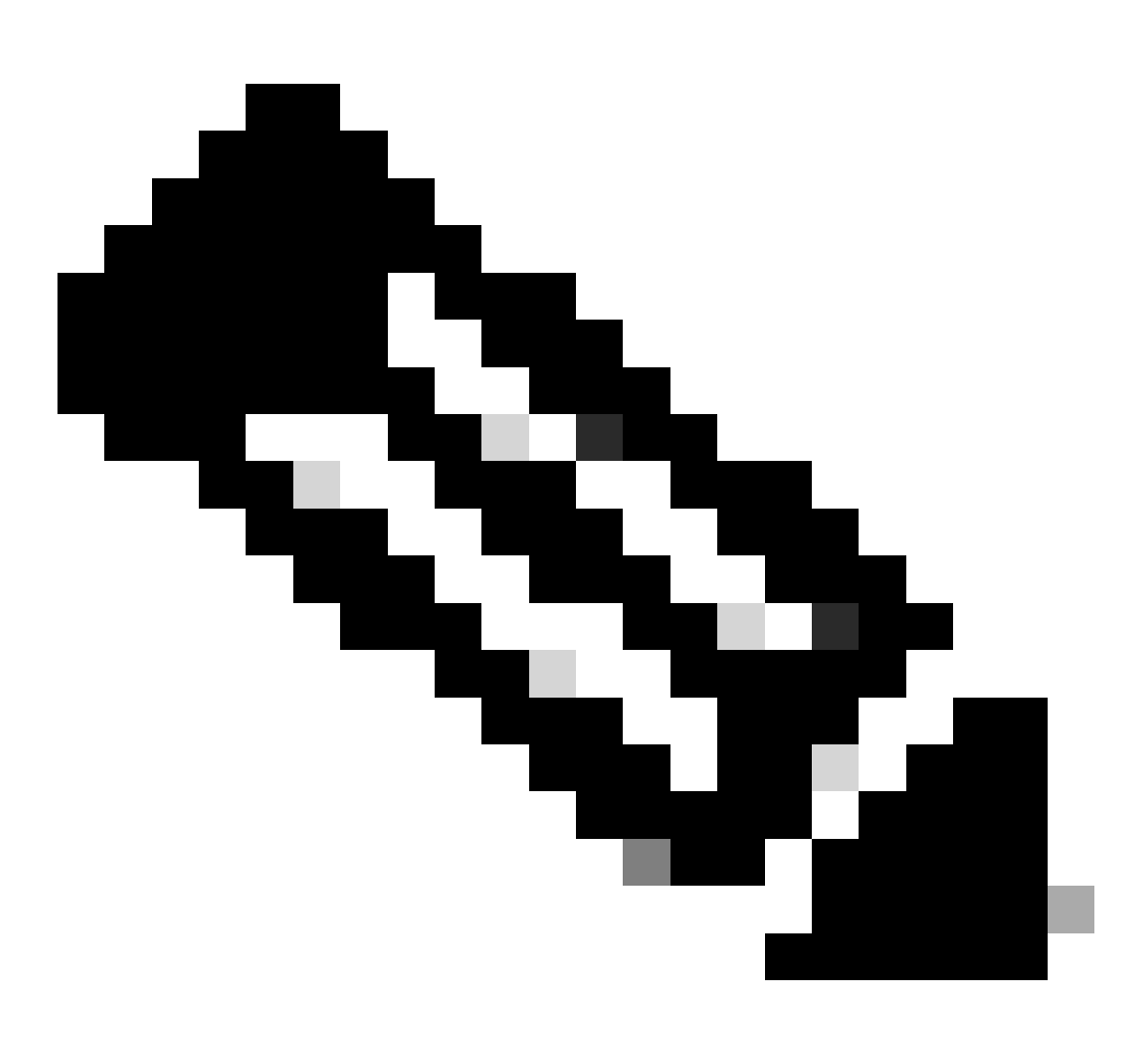

**Note**: To upload the Root or Intermediate CA, from the GUI: **Network.** In the **Certificate Management** section, choose **Manage Trusted Root Certificates.** In **Custom Trusted Root Certificates** click **Import** to upload your CA certificates.

**Invalid Password** 

| Error – Invalid PKCS#12 password |                                                           |
|----------------------------------|-----------------------------------------------------------|
| Add Certificate                  |                                                           |
| Add Certificate:                 | Import Certificate                                        |
| Import Certificate:              | Choose File No file chosen<br>PKCS#12 format is required. |
| Enter Password:<br>(required)    | Invalid PKCS#12 password                                  |
| Cancel                           | Next >>                                                   |

Image - Invalid Password

This error Indicates the PKCS#12 certificate password is incorrect. To solve the error, type the correct password, or regenerate the certificate.

### The Certificate is Not Yet Valid

### **Add Certificate**

| Error — The certificate is Not Yet Valid. |                                                                                          |
|-------------------------------------------|------------------------------------------------------------------------------------------|
| Add Certificate                           |                                                                                          |
| Add Certificate:                          | Import Certificate V                                                                     |
| Import Certificate:                       | Choose File No file chosen PKCS#12 format is required. The certificate is Not Yet Valid. |
| Enter Password:<br>(required)             |                                                                                          |
| Cancel                                    | Next >>                                                                                  |

```
Image - The Certificate is Not Yet Valid
```

- 1. Ensure the SWA date and time are correct.
- 2. Check the certificate date and ensure the "Not Before" date and time are correct.

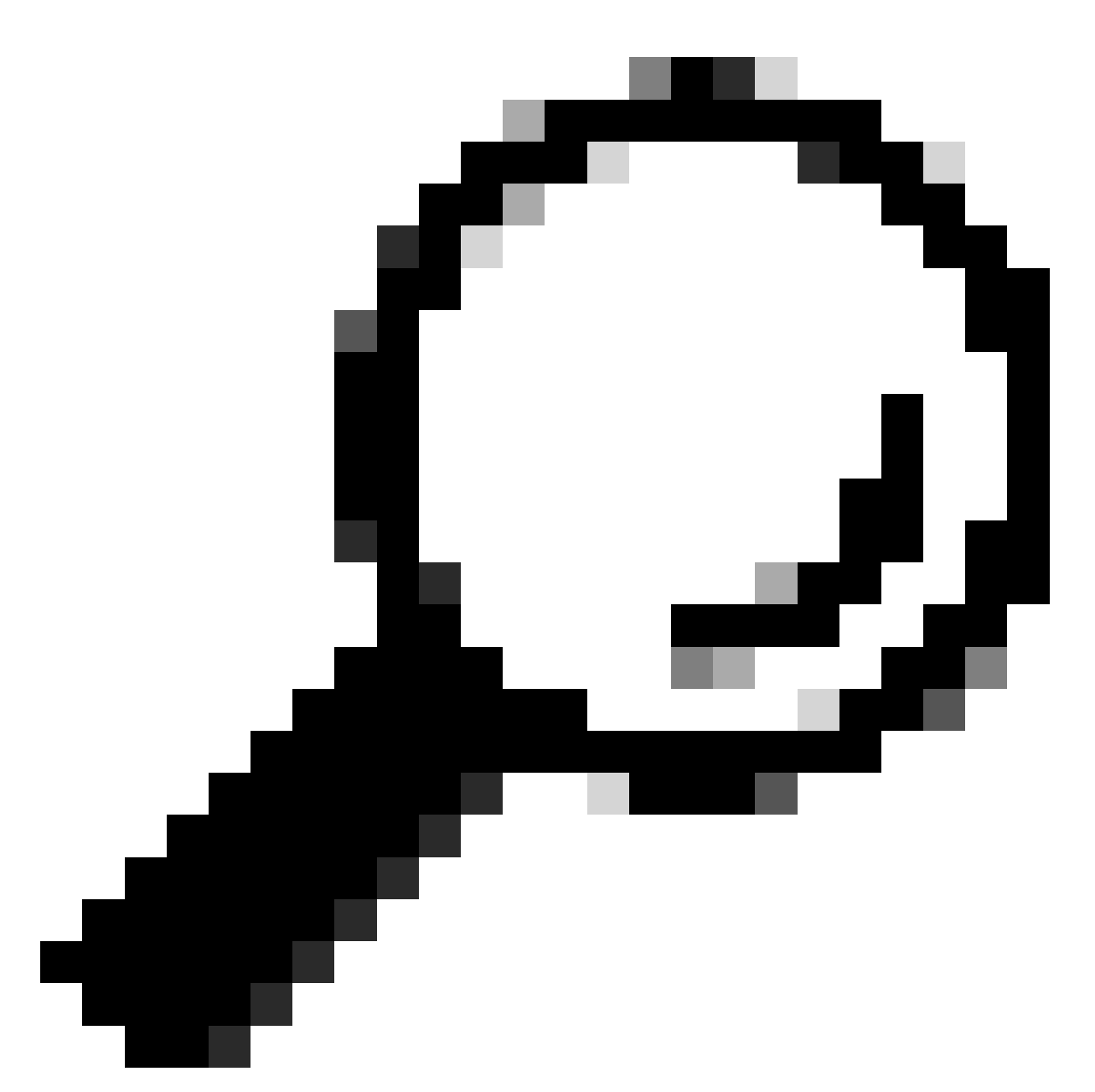

Tip: If you have just generated the certificate, please wait for a minute then upload the certificate.

# **Restart GUI service from CLI**

To restart the WebUI service you can use these steps from CLI:

Step 1. Log in to CLI.

Step 2. Type diagnostic (This is a hidden command and does not auto type with TAB).

Step 3. Choose SERVICES.

Step 4. Select WEBUI.

Step 5. Choose RESTART.

# **Related Information**

• User Guide for AsyncOS 15.0 for Cisco Secure Web Appliance - GD(General Deployment) - Classify End-Users for Policy Application [Cisco Secure Web Appliance] - Cisco